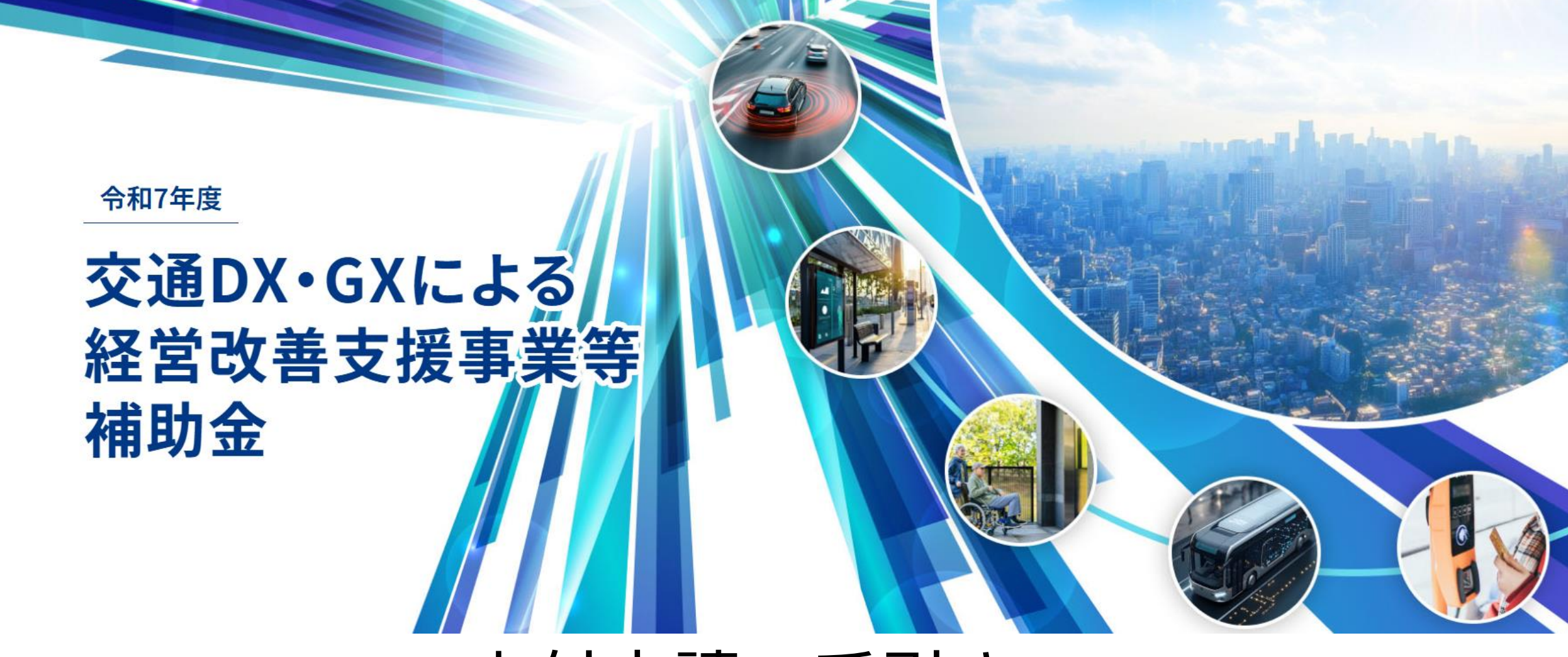

# 交付申請の手引き

交通DX・GXによる経営改善支援事業等補助金サイトからの提出手順

2025年4月25日版

交通DX・GXによる経営改善支援事業等補助金 事務局

### 01. 申請マイページへのログイン

### 02. 交付申請の提出

# 01. 申請マイページへのログイン

01.申請マイページへのログイン

手順 📕

#### 1. 交付申請のご案内のメールに記載されたユーザー名・パスワードを入力し、 マイページへログインしてください。

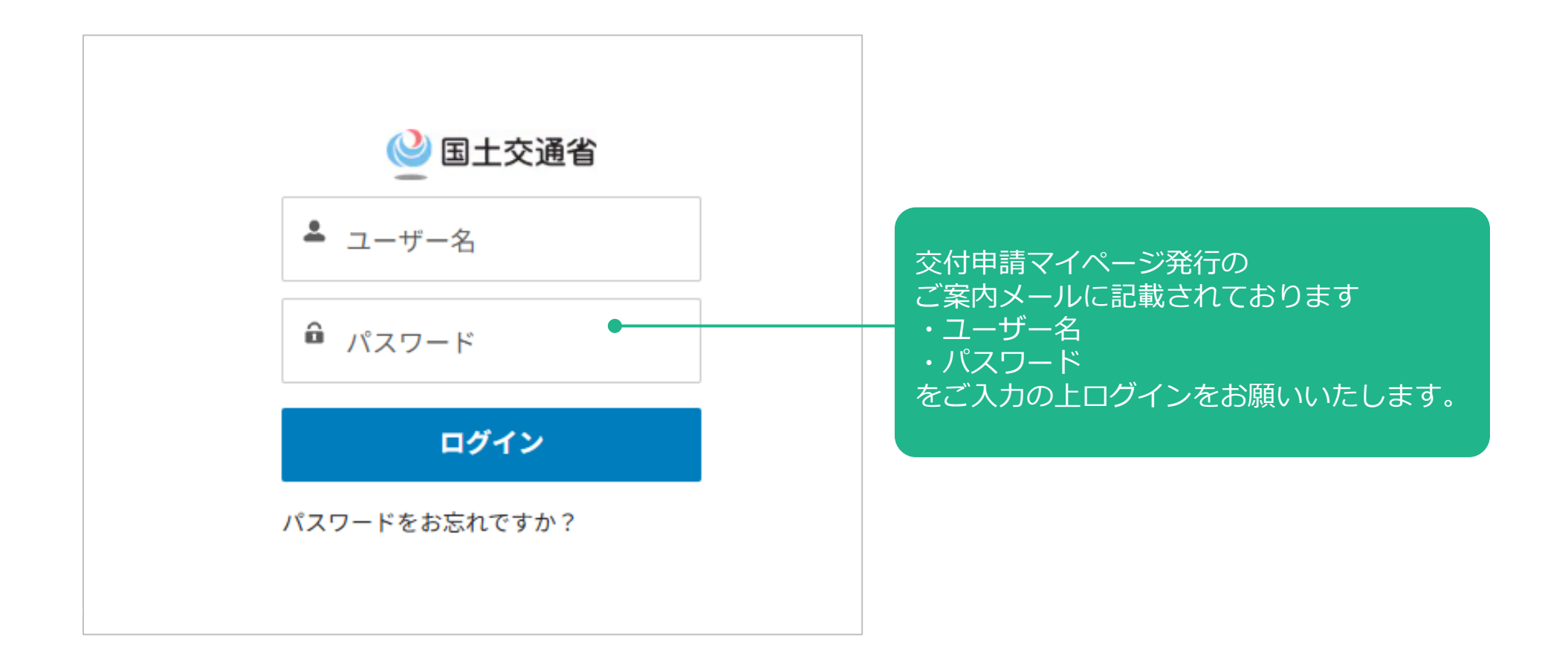

## 02.交付申請の提出 ※手順および注意事項

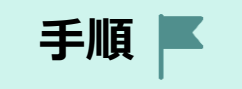

 マイページへのログイン後、交付申請の申請内容の入力、書類の添付を行い、交付申請を 提出するまでの流れは以下のとおりです。次々ページ以降で詳細手順をご説明いたします。

※事前に特設Webサイトから公募要領と各種交付申請様式をダウンロードし、 申請に必要な書類準備を進めたうえで、交付申請の手続きへお進みください。

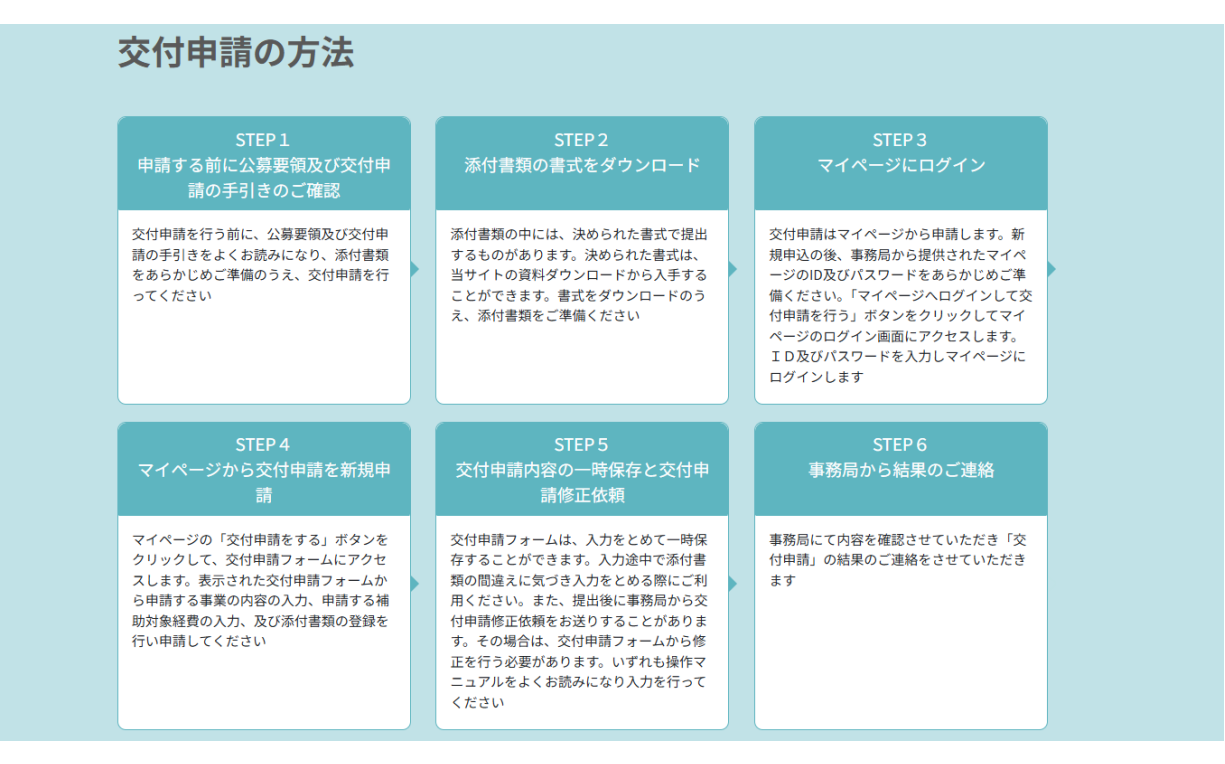

### 02.交付申請の提出 ※手順および注意事項

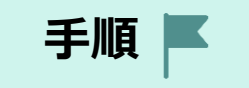

 マイページへのログイン後、交付申請の申請内容の入力、書類の添付を行い、交付申請を 提出するまでの流れは以下のとおりです。次々ページ以降で詳細手順をご説明いたします。

※各申請フォーム(STEP)においては、画面下に以下のボタンが表示されます。 入力内容、提出ファイルに問題がない場合は「一時保存して次へすすむ」をクリックし、 各STEPに従い入力を進めてください。なお、STEP3では、「提出」ボタンをクリック いただくことで、交付申請の提出が完了いたします。

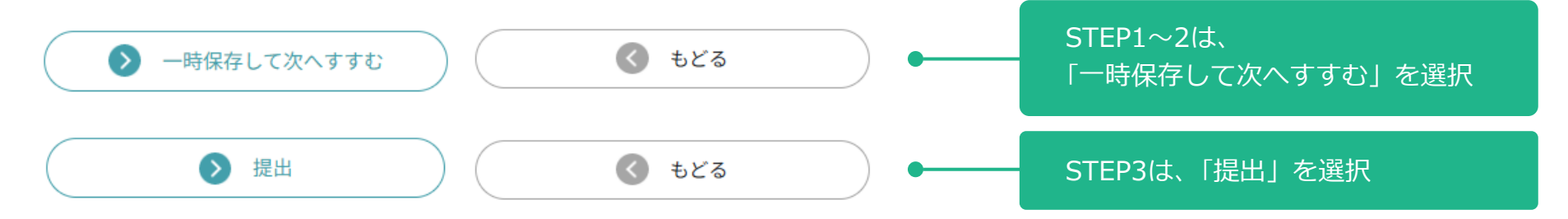

### 02.交付申請の提出 ※手順および注意事項

手順 📕

 申請フォームの入力や提出書類の添付において、STEP3の提出を行わずに途中で中断された 場合は、申請内容が一時保存されています。

一時保存されている申請は、後述の申請一覧に表示されますので、
申請一覧より、審査ステータスが【未提出】となっている申請番号(青字)を
クリックいただき、続きの申請内容の入力、書類の添付を行って、提出をお願いいたします。
※各申請画面において、「一時保存して次へすすむ」をクリックされていない場合は、
該当画面の入力内容は保存されていません

1回の申請で1メニューまで申請が可能です。
 (例えば3メニュー(B1など)申請を行う場合には、3回に分けて申請を行ってください。)

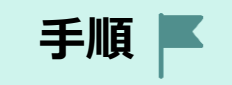

#### 1.マイページにログインし、「交付申請をする」ボタンをクリックの上、 交付申請の申請フォームへお進みください。

 必ず特設Webサイトにて各公募期間をご確認の上、公募期間締切までに 申請完了をお願いします。

| 申請者情報<br>申請者情報は、「新規申込」で申し込 | 込みされた情報を表示しています。 |                                      |
|----------------------------|------------------|--------------------------------------|
| 法人名                        | ○○株式会社           |                                      |
| 法人番号                       | 000000000        |                                      |
| 代表者氏名                      | 田中太郎             | 参加中にはたっていた情報が記載                      |
| 本社所在地                      |                  | 参加中込时点 C 頂い に 開報 か 記載<br>・ ・ や てい ナオ |
| 代表連絡先電話番号                  | 0000-000-000     |                                      |
| 代表メールアドレス                  |                  |                                      |
| 口座情報                       |                  |                                      |
| 由詰相当者氏名                    | 田中 大郎            |                                      |

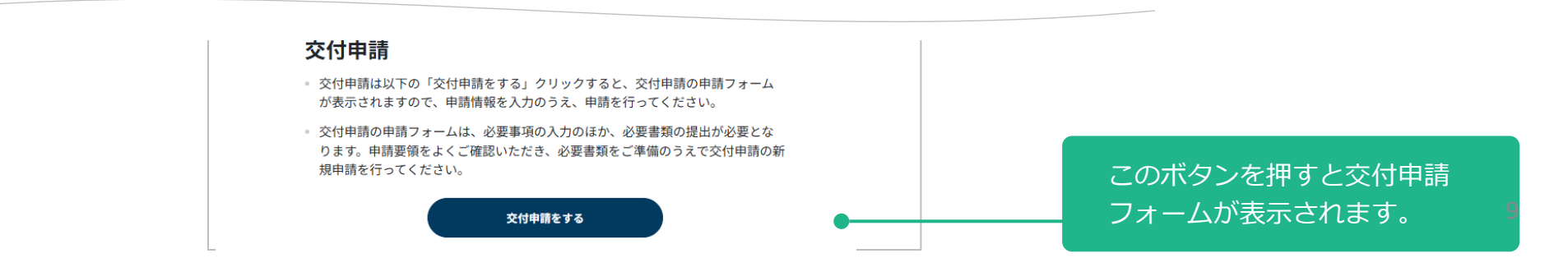

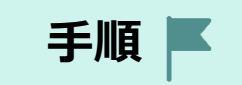

2. 申請フォーム: STEP1 『申請する類型、申請車両、メニュー項目等の入力』 STEP1の入力画面で必須項目を入力の上、

フォーム下部の「一時保存して次にすすむ」ボタンをクリックしてください。

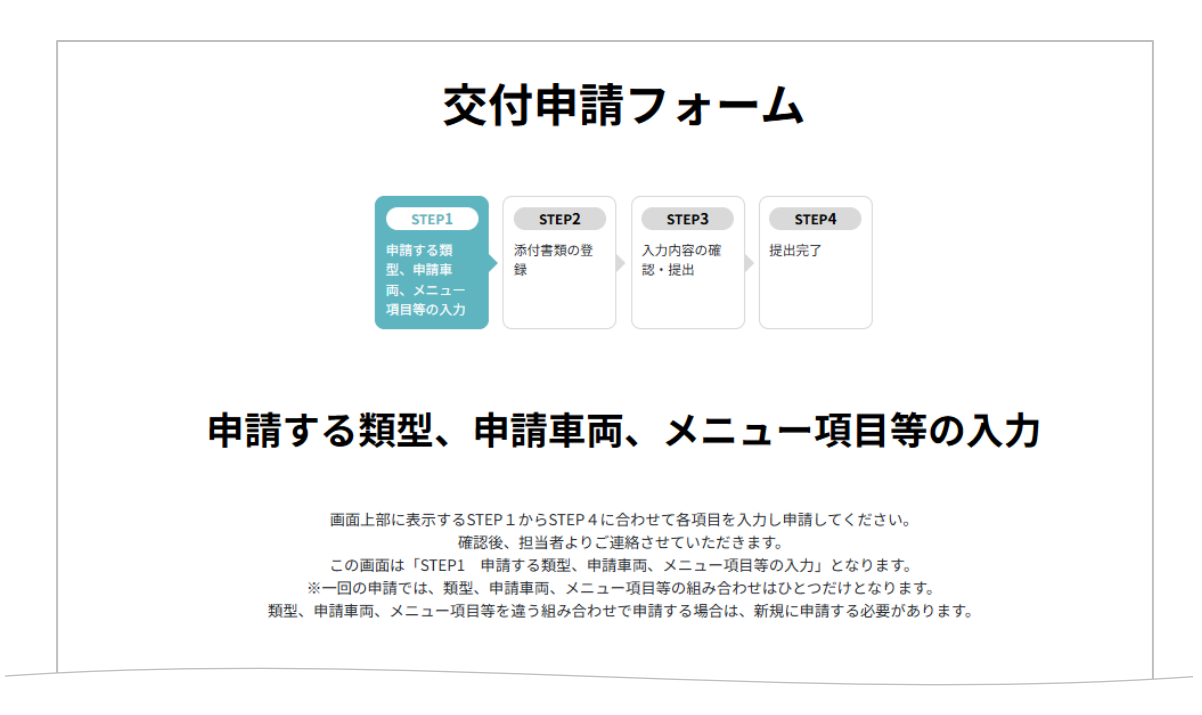

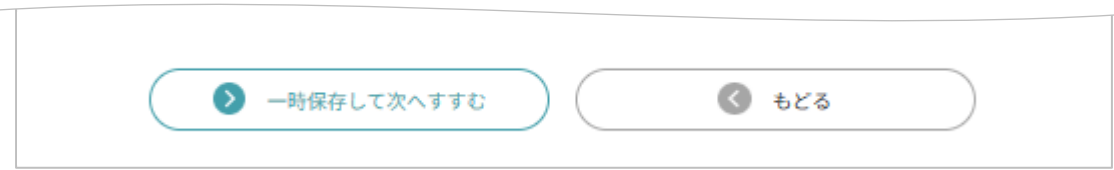

### 手順 📕

#### 3. 申請フォーム: STEP2 『添付書類の登録』

公募要領及び画面上の案内に従い、交付申請に必要な書類の添付を行ってください。

※添付ファイルの容量は1ファイルあたり200MBが上限となります。また、添付可能なファイル数の 上限は10ファイルとなります。

※ファイルはPDF・Word・Excel・JPEG・PNG形式のものを提出いただけます。Zipファイルや、 パスワード付きファイルの提出はご遠慮いただき、必ず個別のファイルとしてご提出をお願いします。

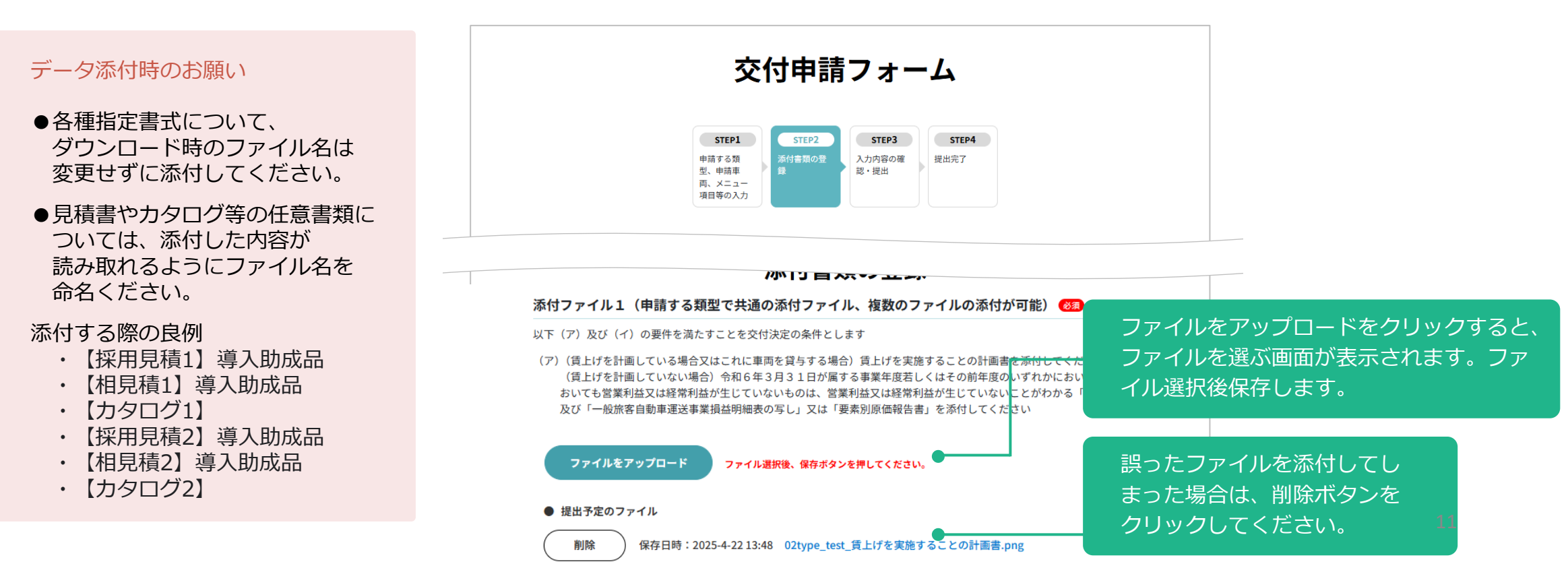

手順 📕

4. 申請フォーム: STEP3 『入力内容の確認・提出』

申請内容について確認いただき、画面下部の「提出」ボタンをクリックいただくことで、 提出が完了します。

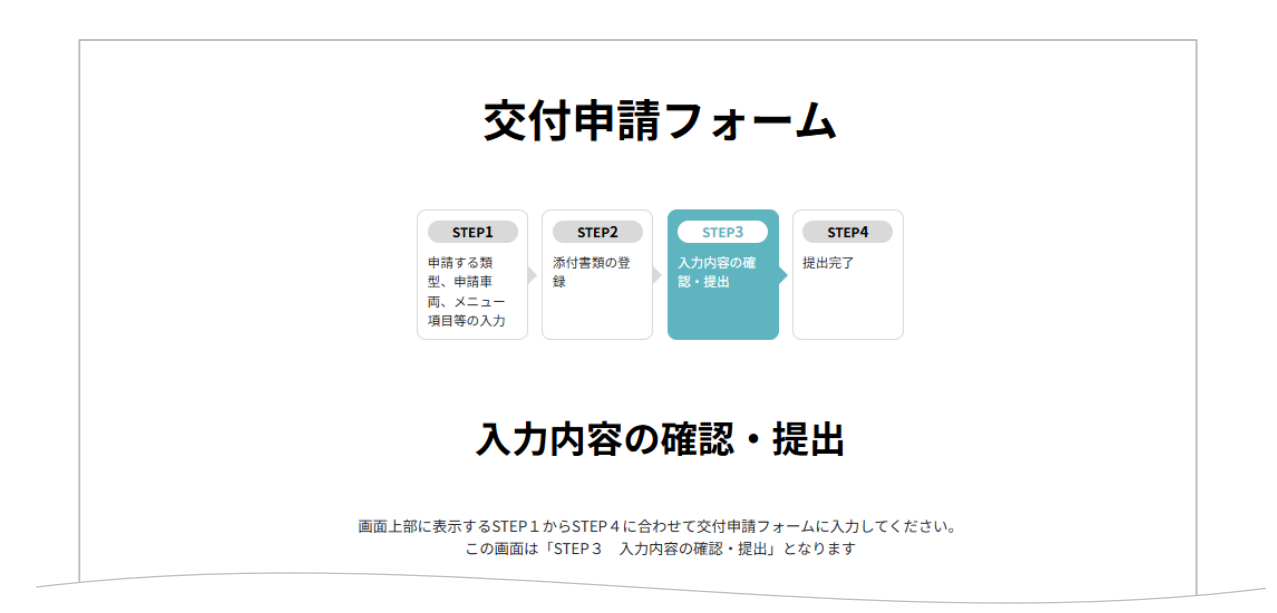

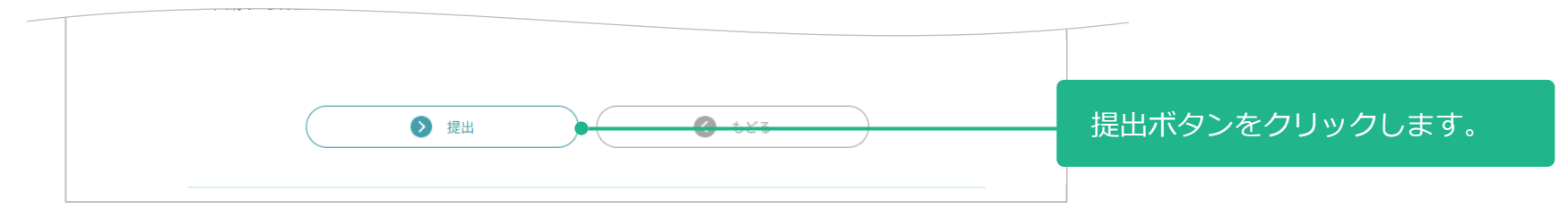

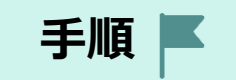

#### **5.** 申請フォーム:STEP4 『提出完了』

システムより提出書類受領のメールが送信されます。 続けて、他の施設を申請される場合は、画面下部の「マイページにもどる」から、 追加の申請を行ってください。

| 交付申請フォーム                                                                                                    |  |  |  |
|----------------------------------------------------------------------------------------------------|--|--|--|
| STEP1     STEP2     STEP3     STEP4       中請する類<br>型、中請車<br>両、メニュー<br>項目等の入力     添付書類の登<br>録     入力内容の確<br>認・提出     気性の名の確     近出完了    |  |  |  |
| 提出完了                                                                                                    |  |  |  |
| 交付申請を受付けました。<br>申請結果につきましては、あらためて事務局からご運絡させていただきます。                                                                                    |  |  |  |
| 申請番号:K00078                                                                                                    |  |  |  |
| ※ [shinsei@kotsu-dxgx.jp] からメールが届きます。万が一、メールが届いていない場合は「迷惑メール」に分類されていないかお<br>確かめの上、事務局までお問合せください。<br>※ 申請・審査状況については、マイページから確認することができます。 |  |  |  |
|                                                                                                    |  |  |  |

手順 📕

申請済みの内容は、マイページから確認をいただくことができます。
 マイページにログイン後、申請一覧の申請番号(青字)をクリックすることで、
 各交付申請の内容、提出ファイルを確認いただくことができます。

#### 申請一覧

#### (申請内容の確認)

 すでに交付申請などを申請済みの方で申請内容を確認する場合は「申請番号」を クリックしてください。

(一時保存された未提出の申請の再編集)

申請の途中で入力をやめた方は「申請の状況」が「一時保存」となっている申請の申請番号をクリックすると編集できます。

#### (事務局からの申請修正依頼の再提出)

申請の修正を行う方は「審査ステータス」が「申請修正依頼」となっている「申請番号」をクリックしてください。

| 申請と審査に係る項目 | 内容                                          |  |  |
|------------|---------------------------------------------|--|--|
| 申請のフェーズ    | 交付申請                                        |  |  |
| 類型名        | 交通DX・GXによる経営改善支援事業(旅客自動車運<br>送事業者の人材確保事業含む) |  |  |
| 申請車両       | 乗合バス                                        |  |  |
| 事業選択       | 交通DX・GXによる経営改善支援事業の申請                       |  |  |
| メニュー項目     | D1 運行管理支援システム                               |  |  |
| 交付申請金額     | 80,000円                                     |  |  |
| 申請番号       | кооотв                                      |  |  |
| 申請の状況      | 提出済み                                        |  |  |
| 審査ステータス    | 申請中 •                                       |  |  |
| 申請日        | 令和7年04月22日                                  |  |  |

申請番号をクリックすると、 申請内容の確認画面が表示されます。

申請の状況「提出済み」 審査ステータス「申請中」 と表示されます。

14

手順 📕

一時保存されている申請は、マイページから確認をいただくことができます。
 マイページにログイン後、申請一覧に「申請状の状況」が「一時保存中」と表示されます。
 申請番号(青字)をクリックすることで、「入力内容の確認・提出」画面に遷移します。

| 申請と審査に係る項目 | 内容                                          |  |
|------------|---------------------------------------------|--|
| 申請のフェーズ    | 交付申請                                        |  |
| 類型名        | 交通DX・GXによる経営改善支援事業(旅客自動車運<br>送事業者の人材確保事業含む) |  |
| 申請車両       | 乗合バス                                        |  |
| 事業選択       | 交通DX・GXによる経営改善支援事業の申請                       |  |
| メニュー項目     | D1 運行管理支援システム                               |  |
| 交付申請金額     | 1円                                          |  |
| 申請番号       | K00077 •                                    |  |
| 申請の状況      | 一時保存中 ●                                     |  |
| 審査ステータス    | 未提出  ●                                      |  |
| 申請日        | 令和7年04月22日                                  |  |

申請番号をクリックすると、 「入力内容の確認・提出」画面に遷移 します。

申請の状況「一時保存」 審査ステータス「未提出」 と表示されます。

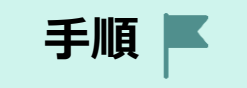

申請番号(青字)をクリックすることで、「入力内容の確認・提出」画面が表示されます。
 画面下部の「交付申請を再開する」ボタンをクリックすることで、交付申請を再開できます。

|                                 | 又的中語ノオーム                                                                                                    |         |
|---------------------------------|----------------------------------------------------------------------------------------------------|---------|
|                                 | STEP1         STEP2         STEP3         STEP4           中嶋寺 る顔<br>型、中嶋市<br>司、メニュー<br>項目等の入力         承付審策の登<br>録         入力内容の確<br>認・提出         選出完了 |         |
| 画面上部に表                          | 入力内容の確認・提出<br>示するSTEP1からSTEP4に合わせて交付申請フォームに入力を再開してください。 一次保存した内容<br>画面最下部の「交付申請を再開する」ボタンをクリックして入力を再開してください。                                           | を確認のうえ、 |
|                                 |                                                                                                    |         |
| 〇申請する                           | 5類型、申請車両、メニュー項目等の入力                                                                                                    |         |
| ○申請する                           | 5類型、申請車両、メニュー項目等の入力<br><b>る事業の類型を選択</b>                                                                                                    |         |
| ○申請する<br>交付申請す<br><sup>類型</sup> | 5類型、申請車両、メニュー項目等の入力<br><b>る事業の類型を選択</b>                                                                                                    |         |

| 文付申請を再開する | 「交付申   |
|-----------|--------|
|           | トCTED1 |
|           | CJILFI |

「交付申請を再開する」をクリックする STEP1の入力フォームに遷移します。

手順 📕

 申請内容について、修正や追加の書類提出のご依頼がある場合は、マイページから確認をいた だくことができます。

マイページにログイン後、申請一覧に「審査ステータス」が「申請修正依頼」と表示されます。 申請番号(青字)をクリックすることで、「入力内容の確認・提出」画面に遷移します。

| 申請と審査に係る項目 | 内容                                          |  |
|------------|---------------------------------------------|--|
| 申請のフェーズ    | 交付申請                                        |  |
| 類型名        | 交通DX・GXによる経営改善支援事業(旅客自動車運<br>送事業者の人材確保事業含む) |  |
| 申請車両       | 乗合バス                                        |  |
| 事業選択       | 交通DX・GXによる経営改善支援事業の申請                       |  |
| メニュー項目     | D1 運行管理支援システム                               |  |
| 交付申請金額     | 80,000円                                     |  |
| 申請番号       | K00061                                      |  |
| 申請の状況      | 提出済み ●                                      |  |
| 審査ステータス    | 申請修正依頼●                                     |  |
| 申請日        | 令和07年04月21日                                 |  |

申請番号をクリックすると、 「入力内容の確認・提出」画面に遷移 します。

申請の状況「提出済み」 審査ステータス「申請修正依頼」 と表示されます。

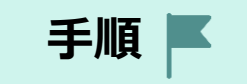

申請番号(青字)をクリックすることで、「入力内容の確認・提出」画面が表示されます。 修正依頼内容を確認して、画面下部の「交付申請を修正する」ボタンをクリックすることで、 交付申請を修正できます。

|                         | 交付申請フォーム                                                                                              |                  |
|-------------------------|----------------------------------------------------------------------------------------------------|------------------|
|                         | STEP1         STEP2         STEP3           申請修正弦頻<br>の入力         入力内容の確<br>惑・提出         ガ出完了         |                  |
| 提出                      | 出内容の確認・申請修正依頼の内容の確認                                                                                   |                  |
| 申請修正依頼                  | 画面上部に表示するSTEP 1 からSTEP 3 に合わせて提出した甲碼の修正を行ってください。<br>D内容を確認のうえ、画面最下部の「交付申請を修正する」ボタンをクリックして入力を修正してください。 |                  |
| 申請修正依頼<br>不備内容テスト<br>○○ | •                                                                                                    | 「申請修正依頼」を確認できます。 |
| ○申請する類                  | 型、申請車両、メニュー項目等の入力                                                                                     |                  |

| 文付申請を修正する     ③ もどる | 「交付申請を修正する」をクリックする<br>とSTEP1の入力フォームに遷移します。 |
|---------------------|--------------------------------------------|
|                     | ころTEPIの入力フォームに達存します。                       |

### 交通DX・GXによる経営改善支援事業等 補助金の申請を募集します

交通DX・GXによる経営改善支援事業等補助金 事務局

電話番号:0570-200-835 特設WebサイトURL:<u>https://kotsu-dx-gx.jp/</u> 対応時間:9:00~17:00(土日祝日 及び 年末年始を除く)

※公募要領および特設Webサイト内の掲載情報をご確認の上、ご不明点があればお問い合わせください

※回答にはお時間がかかる場合がありますので、あらかじめご了承ください